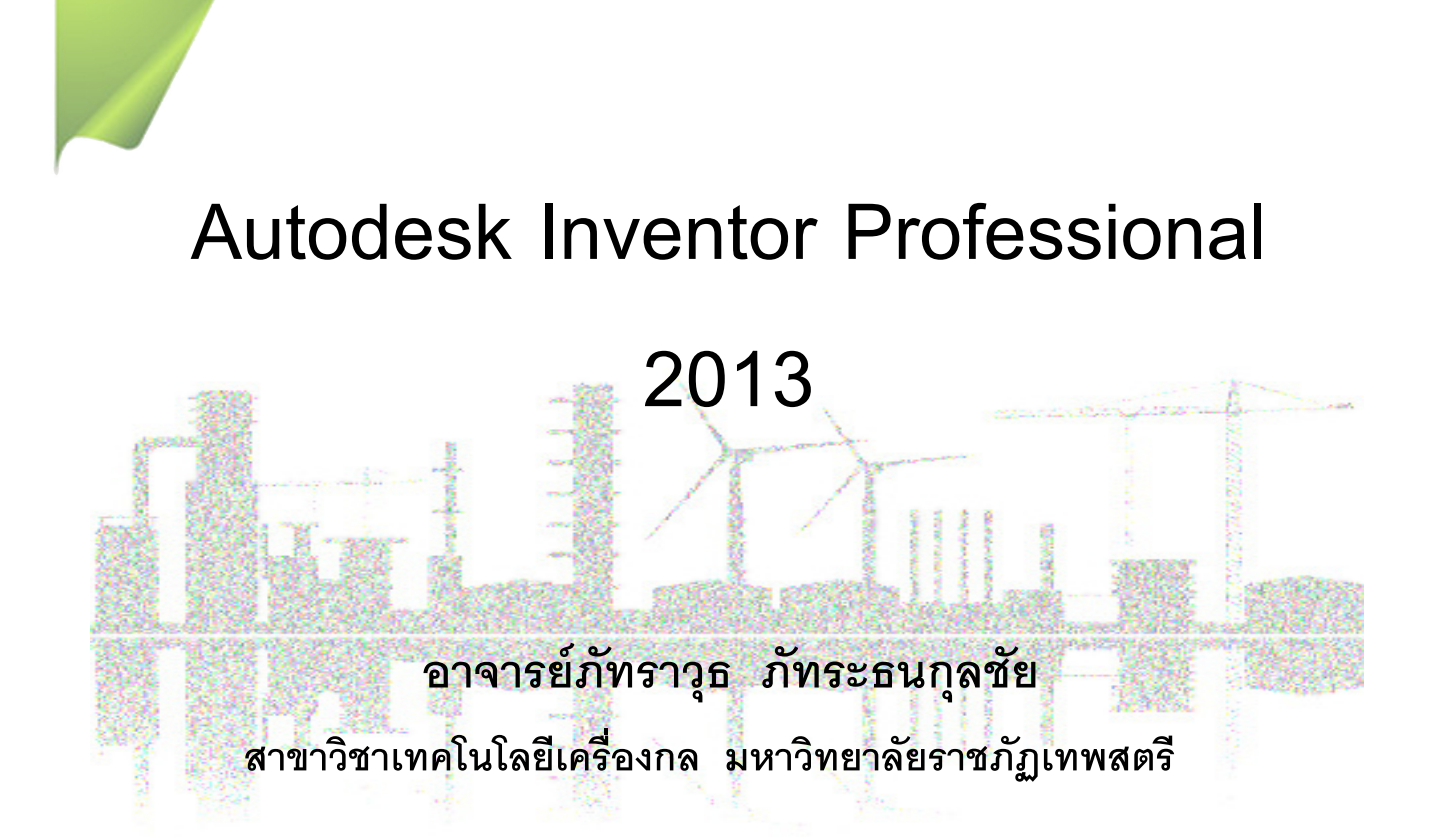

# บทนำ

โปรแกรม Autodesk Inventor Professional 2013 ในปัจจุบันได้รับความนิยมในวงการอุตสาหกรรม การ ออกแบบต่างๆ มีแนวโน้มเพิ่มสูงมากขึ้นเรื่อยๆ เนื่องจากเป็นซอฟแวร์ที่มีความสามารถสูง สามารถเลือกใช้งาน ให้ เหมาะสมกับการออกแบบผลิตภัณฑ์ได้เกือบทุกประเภท ใช้งานง่าย

ในโปรแกรม Autodesk Inventor Professional 2013 เป็นโปรแกรม 3 มิติของบริษัท Autodesk Inc ประเทศสหรัฐอเมริกา ซึ่งมีลูกค้าทั่วโลกมากกว่า 10 ล้านคน ซึ่งบริษัทนี้ในนามผู้ผลิตโปรแกรม AutoCAD เสียส่วน ใหญ่ การเขียนแบบ 2 มิติ นับว่าเป็นโปรแกรมที่ใช้งานได้ดีที่สุด แต่ถ้าเป็นงาน 3 มิติ บริษัท Autodesk Inc. ได้ พัฒนาโปรแกรม Autodesk Inventor Professional 2013 มาอย่างต่อเนื่องและไม่หยุดยั้ง โดยโปรแกรมจัด แบ่งเป็นกลุ่มๆ เพื่อให้สามารถใช้ครอบคลุมกับงานทุกด้าน ความสามารถต่างๆ มีดังนี้

#### 1. งานด้าน Solid Modeling & Surface Modeling

ใช้เทคโนโลยี Digital Prototyping มาช่วยในการออกแบบผลิตภัณฑ์ต่างๆ ให้เสมือนงานจริงดังรูปที่ 1.1 โดยออกแบบเป็นงาน 3D Solid และ Surface เข้าด้วยกันอย่างกลมกลืน รวดเร็วและง่ายดายมากขึ้นด้วยเทคโนโลยี Multi body

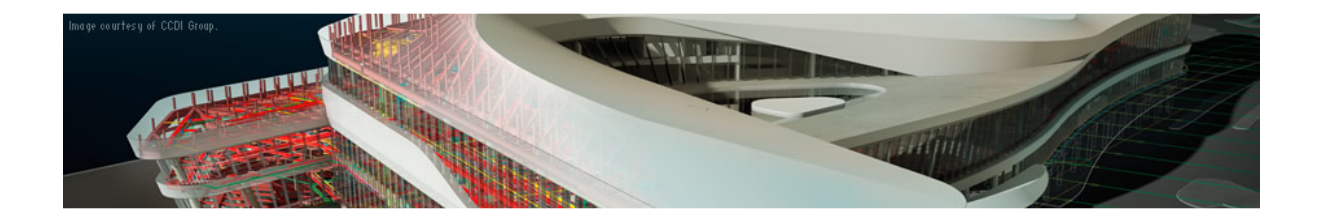

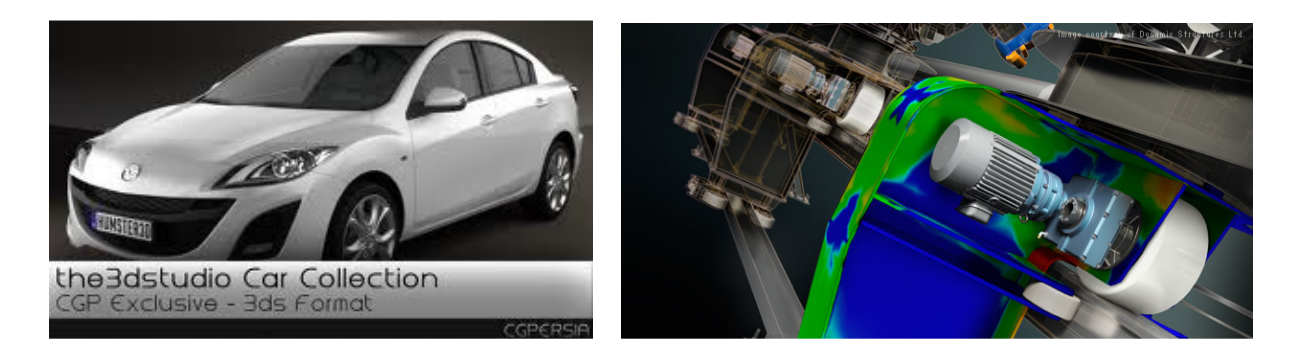

รูปที่ 1.1 แสดงตัวอย่างงานที่ใช้งานเทคโนโลยี Digital Prototyping ออกแบบ

#### 2. งานด้านท่อ และเดินสายไฟ [Cable & Harness and Tube & Pipe]

ใช้สร้างงานท่อต่างๆ รวมไปถึงการเดินสายไปในส่วนของอุปกรณ์ คอมพิวเตอร์ภายในรถยนต์ รวมไปถึง เครื่องจักรต่างๆ ดังรูปที่ 1.2

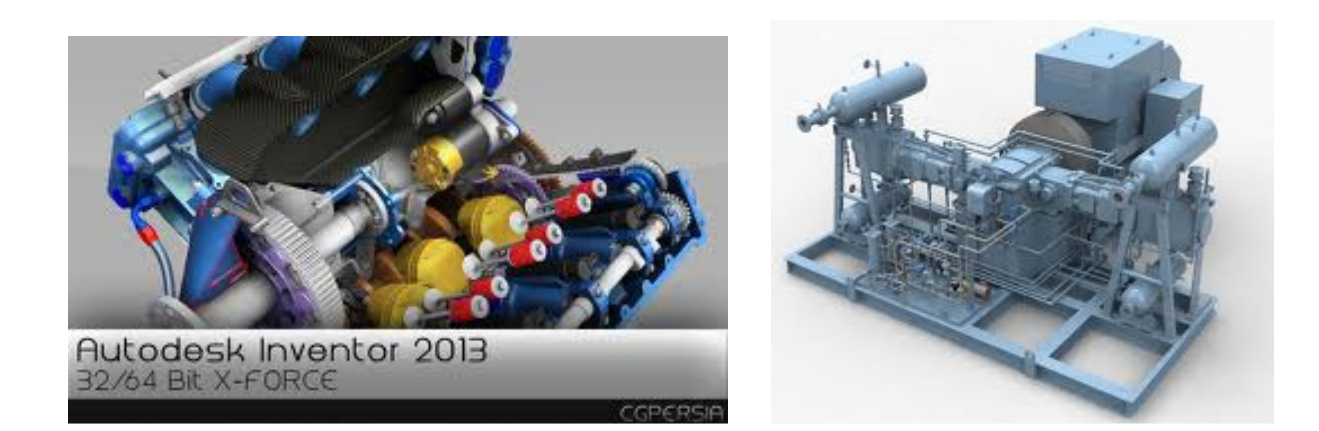

รูปที่ 1.2 แสดงตัวอย่างงานเดินท่อและเดินสายไฟโดยใช้ Autodesk Inventor Professional 2013

# 3. งานจำลองการเคลื่อนไหวของชิ้นส่วนและการวิเคราะห์ความแข็งแรง[Dynamic Simulation & Stress Analysis]

มีเทคโนโลยีในเอลิเมนต์วิเคราะห์ซิ้นงานที่เป็นชิ้นเดียว และงานที่ประกอบเข้าด้วยกันไม่ว่าชิ้นงานเล็กหรือ งานใหญ่ รวมถึงการวิเคราะห์และจำลองการเคลื่อนไหวของชิ้นส่วนต่างๆดังรูป 1.3 และรายงานผลออกมาเป็น กราฟได้

![](_page_2_Picture_5.jpeg)

รูปที่ 1.3 แสดงการใช้ Autodesk Inventor Professional 2013จำลองการเคลื่อนไหว

#### 4. งานด้านสร้างแม่พิมพ์ [Inventor Tooling]

มีเทคโนโลยีการออกแบบชิ้นงานพลาสติกอันครบครั้น นอกจากมีเทคโนโลยีการออกแบบโมลด์ฉีดพลาสติก ดังรูปที่ 1.4 ได้โดยง่าย และโปรแกรมยังมีออฟชั่นสำหรับการวิเคราะห์ปัญหาที่อาจเกิดขึ้นขณะฉีดพลาสติก เช่น ทางเข้า [Gate Location & Runner] ของ Core & Cavity การไหลของน้ำพลาสติก [Full Analysis] และระบบหล่อ เย็น [Cooling Channel] เป็นต้น

![](_page_3_Picture_1.jpeg)

รูปที่ 1.4 แสดงการใช้ Inventor Tooling สร้างแม่พิมพ์

### 5. เชื่อมต่อโปรแกรมด้านการผลิต [InventorCAM]

สามารถต่อเข้ากับเครื่องจักร CNC หรือแปลงเป็น G-CODE, M-CODE ได้โดยการใช้งาน ร่วมกับโปรแกรม InventorCAM ดังรูปที่ 1.5 ซึ่งสามารถรองรับกับเครื่องจักรได้ถึง 5 แกน [5 Axis] ทุกชนิดที่มีการใช้งานในปัจจุบัน

![](_page_3_Picture_5.jpeg)

รูปที่ 1.5 แสดงการใช้ Autodesk Inventor ร่วมกับ InventorCAM

# หน้าต่าง Getting Started

โปรแกรม Autodesk Inventor มีกลุ่มเครื่องมือต่างๆ ไว้บริเวณส่วนบนของหน้าต่าง ดังรูปที่ 1.6 ซึ่ง Get Started จะเป็นแท็ปแรกที่ปรากฏโดยอัตโนมัติเมื่อเปิดโปรแกรม ประกอบด้วยกลุ่มเครื่องมือดังนี้

![](_page_4_Picture_1.jpeg)

รูปที่ 1.6 แสดงหน้าต่าง Getting Started

#### กลุ่ม Launch

New เป็นไอคอนที่คลิกเมื่อต้องการเริ่มสร้างงานใหม่

Open เป็นไอคอนที่คลิกเมื่อต้องการเปิดไฟล์ที่สร้างแล้วบันทึกเก็บไว้

Project เป็นไอคอนที่คลิกเมื่อต้องการสร้างโปรเจคใหม่ หรือเชื่อมต่อกับโปรเจคเก่า

#### กลุ่ม New Feature

What 's new เป็นส่วนที่อธิบายถึงความสามารถใหม่ๆ ของโปรแกรม

![](_page_5_Picture_1.jpeg)

|                                                      | Content Cente | r การตั้งค่า Content Center ซึ่งเป็นตำแหน่งการจัดเก็บชิ้นส่วนมาตรฐานของ    |  |  |  |
|------------------------------------------------------|---------------|----------------------------------------------------------------------------|--|--|--|
| โปรแกร                                               | ั้ม           |                                                                            |  |  |  |
|                                                      | Drawing       | การปรับตั้งการสร้างภาพเขียนแบบ [Drawing] ของโปรแกรม                        |  |  |  |
| Sketch ตั้งวิธีการสเกตซ์ภาพ และการแสดงผลภาพที่สเกตซ์ |               |                                                                            |  |  |  |
|                                                      | Part          | การปรับตั้งวิธีการสร้างชิ้นส่วน [Part] ของโปรแกรม                          |  |  |  |
|                                                      | Save          | การกำหนดวิธีการบันทึกไฟล์ของโปรแกรม                                        |  |  |  |
|                                                      | File          | การกำหนดไฟล์ตำแหน่งของไฟล์ต่างๆ                                            |  |  |  |
|                                                      | Colors        | การปรับเปลี่ยนสีของพื้นหลัง [Background]                                   |  |  |  |
|                                                      | Display       | การปรับการแสดงผลชองภาพชิ้นงานที่เขียนบนหน้าจอ ความสามารถขึ้นอยู่กับการ์ดจอ |  |  |  |
|                                                      | Hardware      | เป็นการปรับตั้งโปรแกรมให้เหมาะสมกับการ์ดจอภาพของคอมพิวเตอร์                |  |  |  |
|                                                      | Prompts       | การกำหนดการแสดงของข้อความต่างๆ ขณะใช้โปรแกรม                               |  |  |  |
|                                                      | Assembly      | การกำหนดวิธีการประกอบกันของชิ้นส่วนประกอบ [Assembles]                      |  |  |  |
|                                                      |               |                                                                            |  |  |  |

![](_page_6_Figure_2.jpeg)

# หน้าจอติดต่อกับผู้ใช้ [User Interface]

โปรแกรม Autodesk Inventor จะมีส่วนประกอบต่างๆ ดังรูป 1.7

![](_page_7_Figure_3.jpeg)

รูปที่ 1.7 แสดง หน้าจอติดต่อกับผู้ใช้ [User Interface]

1. Application Menu คลิกเพื่อสร้างไฟล์เปิดไฟล์ บันทึกไฟล์ หรือเพื่อใช้คำสั่งอื่นๆ นอกจากนี้ยังแสดง รายการของไฟล์ล่าสุดที่เคยเปิด

2. Quick Access Toolbar คลิกเพื่อออกแบบ สามารถคลิกเลือกใช้ได้รวดเร็วขึ้น ได้แก่คำสั่งสร้างไฟล์เปิด ไฟล์ บันทึกไฟล์ คำสั่งยกเลก [Undo] หรือทำซ้ำ [Redo] เป็นต้น

3 - 4. Menu Bar or Ribbon เป็นที่อยู่ของกลุ่มเครื่องมือต่างของโปรแกรม โดยคลิกเลือกเมนูที่ต้องการ

แถบเครื่องมือต่างๆ ของเมนูนั้นจะปรากฏให้ใช้งาน นอกจากนั้นผู้ออกแบบยังสามารถปรับเปลี่ยนลักษณะ การแสดงไอคอนของแถบเครื่องได้ตามต้องการ

5. Bowser Bar เป็นที่อยู่ของ Bowser จะแสดงประวัติขั้นตอนการทำงานว่าใช้เครื่องมือชนิดใด วิธีใด และ พร้อมที่จะแก้ไขได้ตลอดเวลา

- 6. View Cube เป็นตำแหน่งที่จะคลิกเพื่อเลือก มุมมองต่างๆ ของชิ้นงาน
- 7. Common View Commands คลิกเพื่อง่ายสะดวก ในการเลือกเพื่อแก้ไข ชิ้นงาน
- 8. Graphics Window เป็นพื้นที่ที่ใช้ออกแบบ และเขียนแบบ2 มิติ และ 3 มิติ

# กลุ่มคำสั่ง Constrain สำหรับกำหนดใช้ความสัมพันธ์ต่างๆ

การให้ขนาดและการกำหนดความสัมพันธ์ หรือการบังคับคุณสมบัติเส้นต่างๆ มีความสำคัญและช่วย อำนวยความสะดวก ในการเขียนแบบ ดังตัวอย่างในรูป 1.8

| □ Constraints |                                                                              |                    |                    |  |  |  |  |  |
|---------------|------------------------------------------------------------------------------|--------------------|--------------------|--|--|--|--|--|
| Constraint    | Description                                                                  | ก่อนใช้ Constraint | หลังใช้ Constraint |  |  |  |  |  |
| ×             | <b>Smooth</b> : ให้เส้น Spline มีความต่อเนื่องแบบ G2<br>กับเส้นตรงหรือ Arc   | $\sim$             | $\sim$             |  |  |  |  |  |
| 777           | Horizontal : ให้เส้นที่เลือกขนานกับแกน X ของ<br>ระบบพิกัดของสเก็ตนั้น        |                    |                    |  |  |  |  |  |
| 1             | Vertical : ให้เส้นที่เลือกขนานกับแกน Y ของระบบ<br>พิกัดของสเก็ตนั้น          |                    |                    |  |  |  |  |  |
| =             | Equal : ให้เส้นที่เลือกมีความยาวเท่ากัน หรือให้<br>วงกลมมีขนาดรัศมิโตเท่ากัน | $\odot$            | $\odot$            |  |  |  |  |  |
| כן            | Symmetric : ให้วัตถุที่เลือกมีความ<br>สมมาตรกัน                              |                    |                    |  |  |  |  |  |
| 8             | Fix : ให้วัตถุที่เลือกอยู่กับที่                                             |                    |                    |  |  |  |  |  |

รูปที่ 1.8 แสดง กลุ่มคำสั่ง Constraints

![](_page_9_Figure_1.jpeg)

## ตัวอย่าง การสร้างชิ้นงาน ด้วยคำสั่ง Extrude, Hole, Fillet, Chamfer

1.การสร้าง ชิ้นงานใหม่ New Sketch มีลำดับขั้นตอนดังต่อไปนี้

![](_page_9_Figure_4.jpeg)

![](_page_10_Figure_1.jpeg)

### 2.ใช้คำสั่ง Extrude

![](_page_11_Figure_1.jpeg)

3.การแก้ไขชิ้นงาน โดยใช้คำสั่ง Edit Sketch และ คำสั่ง Fillet

![](_page_12_Figure_1.jpeg)

4. การใช้คำสั่ง Fillet และคำสั่ง Chamfer เพื่อทำการลบมุม

# 5 .การใช้คำสั่ง Hole เพื่อทำการเจาะรู ตามแบบ และ ขนาดต่างๆ ดังตัวอย่าง

| □ Hole                                                                                                    |                                                                                |   |  |  |  |  |  |  |  |
|----------------------------------------------------------------------------------------------------|--------------------------------------------------------------------------------|---|--|--|--|--|--|--|--|
| <complex-block><complex-block><complex-block><complex-block></complex-block></complex-block></complex-block></complex-block>                                                                                                    |                                                                                |   |  |  |  |  |  |  |  |
| □ Hole : Placement                                                                                                    |                                                                                |   |  |  |  |  |  |  |  |
| <ul> <li>From Sketch</li> <li>ดำแหน่งรูเจาะกำหนดจาก Sketch<br/>(ต้องมี Sketch ก่อน)</li> <li>การกำหนดดำแหน่งรูเจาะใช้ได้ทั้ง<br/>จาก คำสั่ง Point และ End Point ของ<br/>เส้นตรงหรือเส้นโค้ง</li> <li>เจาะได้หลายรูพร้อมกัน (ขนาด<br/>เดียวกัน)</li> </ul> | Placement  From Sketch  Centers  Solids                                        |   |  |  |  |  |  |  |  |
| <ul> <li>Linear</li> <li>ดำแหน่งรูเจาะกำหนดจากผิวชิ้นงานที่<br/>เรียบเท่านั้น (ไม่ต้องมี Sketch ก่อน)</li> <li>ด้องกำหนดดำแหน่งรูเจาะอ้างอิงจาก<br/>ขอบชิ้นงานที่เป็นเส้นตรงทั้ง 2 ด้าน</li> <li>เจาะได้ทีละรู</li> </ul>                                 | Placement  Trinear  Face  Solids  Reference 1  Colored Reference 2  Drif Point | 4 |  |  |  |  |  |  |  |

#### 6.การใช้คำสั่ง Hole Placement

![](_page_14_Figure_2.jpeg)

# 7 .การใช้คำสั่ง Hole Drill Point

| □ Hole : Drill Point, Termination                             |                                                                                                    |                                                                                        |                                             |                                           |  |  |  |  |
|---------------------------------------------------------------|----------------------------------------------------------------------------------------------------|----------------------------------------------------------------------------------------|---------------------------------------------|-------------------------------------------|--|--|--|--|
| o Drill Point                                                 |                                                                                                    |                                                                                        |                                             |                                           |  |  |  |  |
|                                                               |                                                                                                    |                                                                                        |                                             |                                           |  |  |  |  |
| • Termination<br>Termination<br>Distance<br>Through All<br>To |                                                                                                    | Distance<br>• เจาะรูลึกตามระยะที่กำหนด<br>• Through All<br>• เจาะรูทะลุชิ้นงาน<br>• To |                                             |                                           |  |  |  |  |
| OK Ca                                                         | Apply                                                                                                    | เจาะรูถึงผิวที่กำหเ                                                                    | นด                                          |                                           |  |  |  |  |
|                                                               |                                                                                                    | Termination<br>To                                                                      | v 📐 🔄                                       |                                           |  |  |  |  |
| Hole : Options                                                |                                                                                                    |                                                                                        |                                             |                                           |  |  |  |  |
| Simple Hole                                                   | รูเจาะแบบปกติธรรมดา                                                                                                 |                                                                                        |                                             |                                           |  |  |  |  |
| Clearance Hole                                                | รูเจาะแบบให้สกรูร้อยผ่าน<br>สามารถเลือกชนิดและขนาด<br>ของสกรูตามมาตรฐานได้<br>และกำหนด Clearance ได้                | Fastener<br>Standard<br>Fastener Type<br>Size<br>Fit                                   | DIN<br>Socket Head Cap Screw DIN EN I<br>M6 | ISO 4762                                  |  |  |  |  |
| Tapped Hole                                                   | รูเจาะแบบมีเกลียว<br>สามารถเลือกชนิดและขนาด<br>ของเกลียวตามมาตรฐานได้                                               | Threads<br>Thread Type<br>ISO Metric profile<br>Size<br>6<br>Class<br>6H               | Designation M6x1 Diameter Minor V           | Full Depth Direction Right Hand Left Hand |  |  |  |  |
| Taper Tapped Hole                                             | รูเจาะแบบมีเกลียวเตเปอร์<br>สำหรับใช้กับข้อต่อต่าง ๆ<br>สามารถเลือกชนิดและขนาด<br>ของเกลียวเตเปอร์ตาม<br>มาตรฐานได้ | Threads<br>Thread Type<br>NPT for PVC Pipe and F<br>Size<br>3/8<br>Class               | Itting Designation 3/8 - 18 NPT Diameter    | Full Depth Direction Right Hand Left Hand |  |  |  |  |

8 .ขั้นตอนสุดท้ายการเลือกเฉดสีให้กับชิ้นงาน ตามความต้องการ

![](_page_16_Figure_2.jpeg)

# บทสรุปโปรแกรม Autodesk Inventor Professional 2013

โปรแกรมมีความสามารถในการสร้าง และออกแบบ โมเดล 3 มิติได้อย่างง่ายดาย ใช้งานง่ายออกแบบได้ สมจริงและ รวดเร็วปัจจุบันโปรแกรมนี้ จึงได้รับความนิยมในวงการอุตสาหกรรมออกแบบต่างๆ อย่างกว้างขว้าง เหมาะสำหรับ ผู้ที่เริ่มต้นและ พร้อมที่จะก้าวเข้าสู่ความเป็น มืออาชีพ ทางด้านการออกแบบ

### บรรณานุกรม

[1] NR Automation systems company